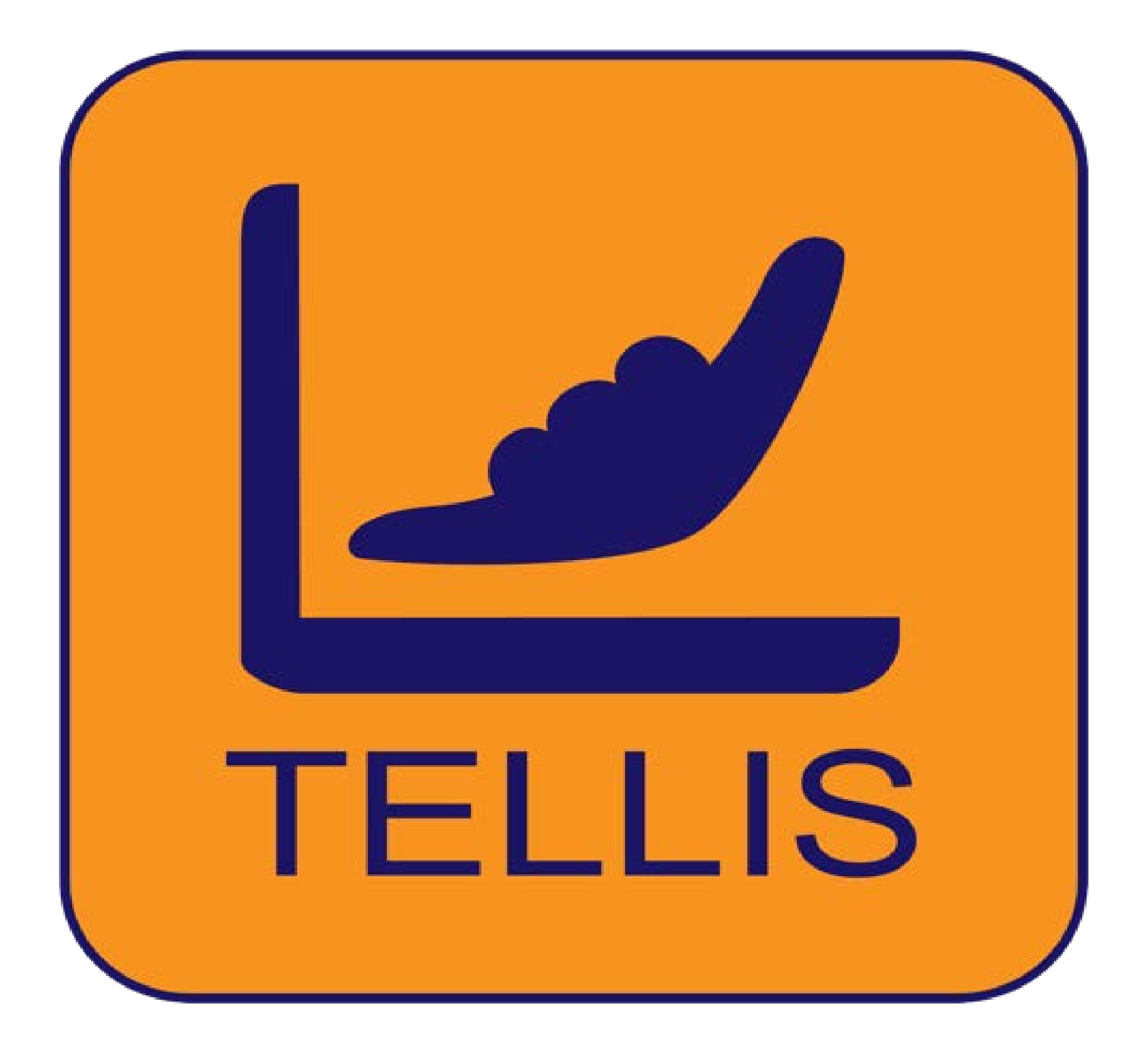

# Guida Rapida TELLIS per iOS iPhone

# Schermata di accesso

#### Come procedere

- Inserisci il tuo Username
  Inserisci la tua Password
  Clicca su Login per cominciare!

|                                                                                     | 5:15 🕇                            |                   |               | Nomo d             |
|-------------------------------------------------------------------------------------|-----------------------------------|-------------------|---------------|--------------------|
|                                                                                     |                                   | TELL              | S             | Nome u             |
|                                                                                     |                                   | TELLIS            | >             | In                 |
|                                                                                     |                                   | AND               |               |                    |
|                                                                                     | Enter Account                     |                   |               |                    |
| Inserisci la tua Password                                                           | <br><br>⊡                         |                   | Show          | Clicca su password |
|                                                                                     |                                   | Login             |               |                    |
| Se hai dimenticato la Password, clicca su 'Change Password', 🚤<br>'Cambia Password' |                                   |                   |               |                    |
|                                                                                     | Cha<br>Cha<br>TE                  | inge Password     | RO            | Scopri<br>offrono  |
|                                                                                     | Attenzione: Userna alle maiuscole | ame e Password so | ono sensibili |                    |

lel Servizio

nserisci il tuo Username

'Show' per MOSTRARE la d

u Login per cominciare!

l'elenco delle aziende che TELLIS GRATUITAMENTE!

# **Tastierino numerico**

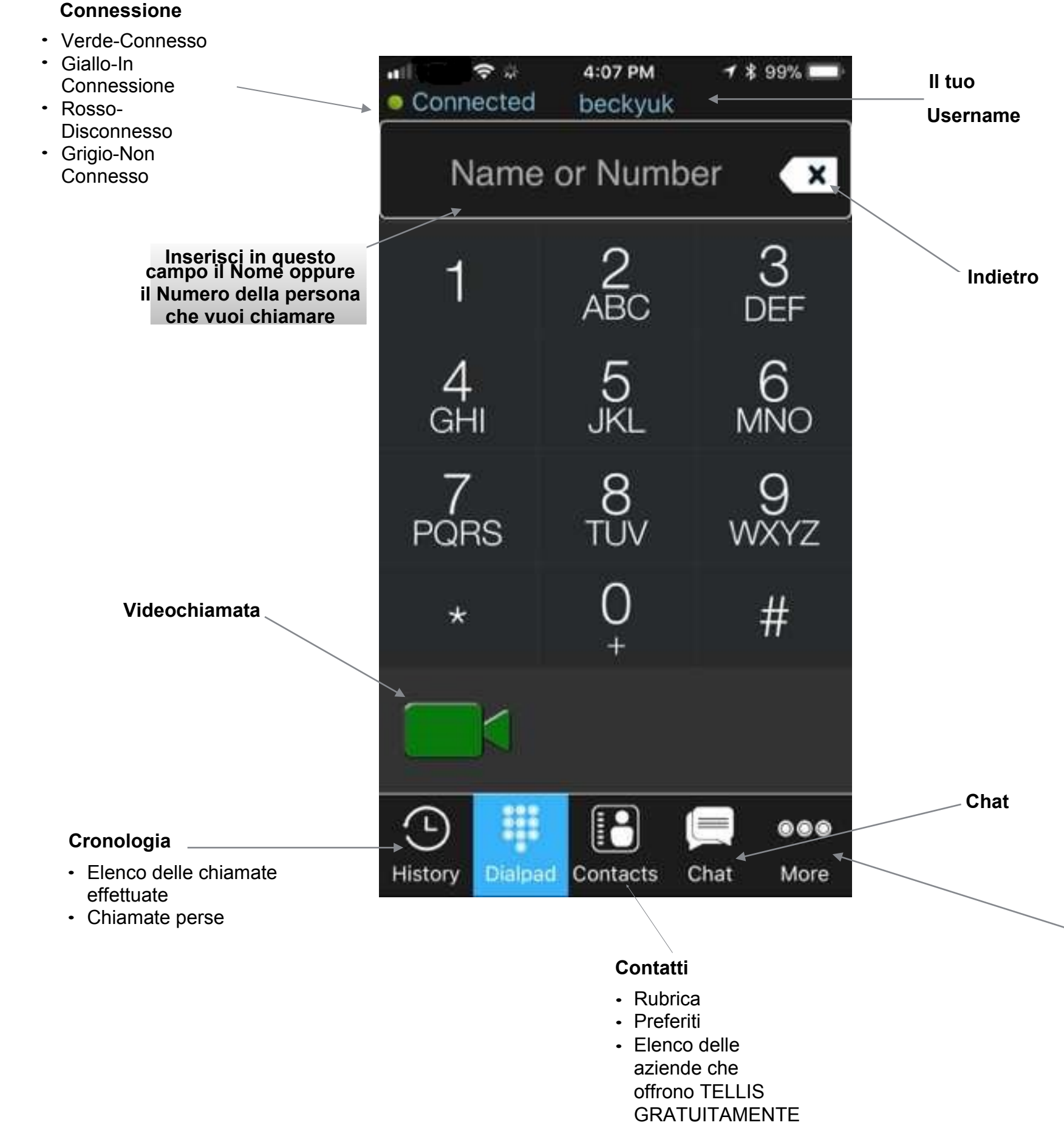

Stato di

#### More

- Impostazioni
- Risorse
- Auto-Anteprima

# **Registro chiamate**

Clicca sull'icona 'HISTORY', 'CRONOLOGIA'. Vedrai tutte le telefonate che hai fatto, ricevuto o perso. Fai clic sul nome di una persona nell'elenco che desideri richiamare come mostrato qui sotto nell'icona della videochiamata.

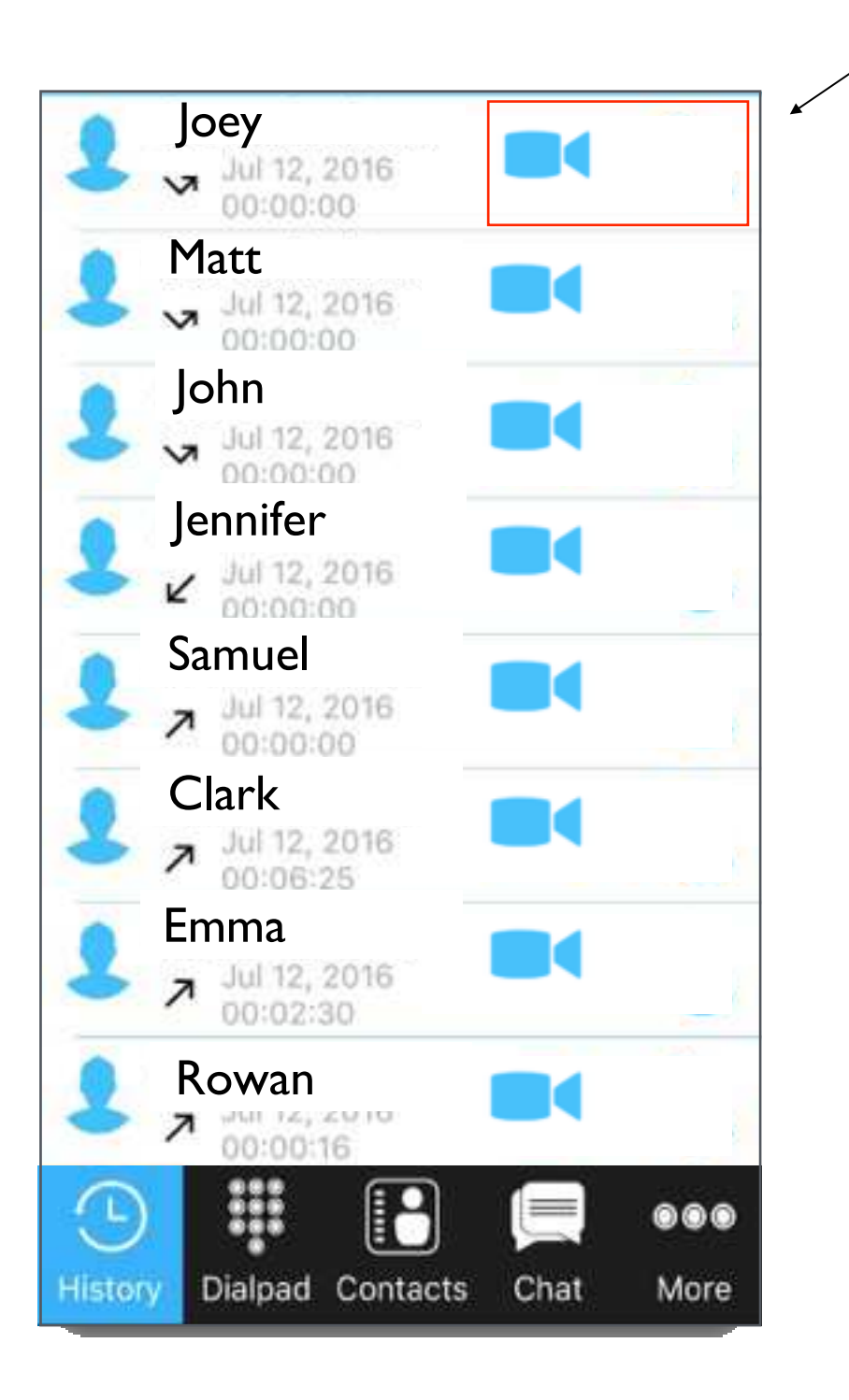

# **Aggiungi Contatto**

A. Clicca su 'My Contacts', 'I miei Contatti'. Potrai vedere la tua rubrica.

aggiungere un Β. Per contatto, clicca sull'icona 'Add Contacts', 'Aggiungi contatti', in alto a sinistra sullo schermo.

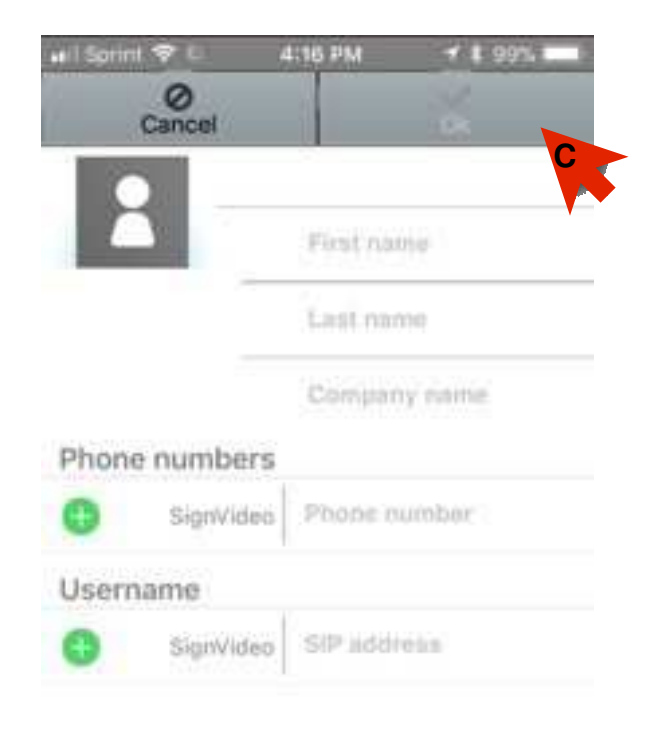

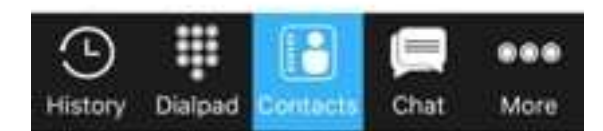

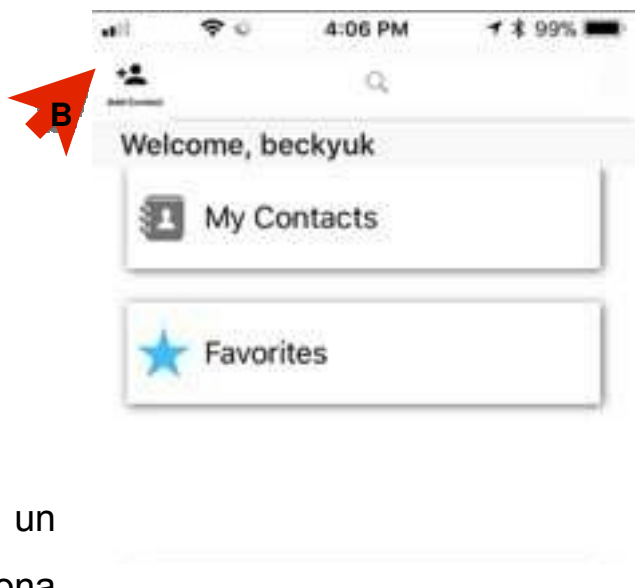

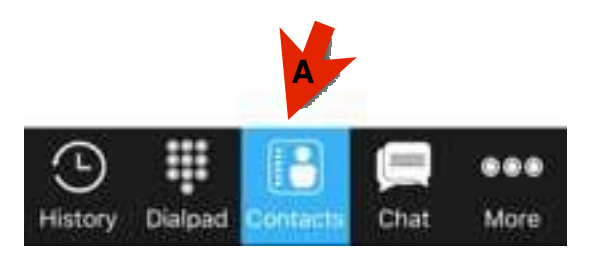

**C**. Compila tutti i campi richiesti. Una volta fatto clicca su **OK** per salvare.

#### Suggerimento:

se clicchi sull'icona alla tua sinistra, puoi personalizzare l'immagine del tuo contatto!

# More (In più)

Clicca su More (In più) come evidenziato per visualizzare le opzioni aggiuntive.

| .⊪I 🗢 🗢 ്<br>● Connected | 4:07 PM<br>beckyuk          | <b>1</b> ≵ 99% 📰 |                                                                                                   | h                                                             |
|--------------------------|-----------------------------|------------------|---------------------------------------------------------------------------------------------------|---------------------------------------------------------------|
| Name                     | e or Numb                   | er 💌             | <b>Generali</b><br>Comincia dall'avv<br>Cancella la crono<br>Modalità contraste<br>Codice postale | io Spegni<br>logia Silenzia<br>o elevato Mostra .<br>Mostra . |
| 1                        | 2<br>ABC                    | 3<br>DEF         | Impostazioni<br>Numero della vers<br>Sblocca le impost<br>avanzate                                | sione <b>Logout</b><br>azioni Per diso<br>d <b>a</b> l'app    |
| 4<br>GHI                 | 5<br>JKL                    | 6<br>MNO         |                                                                                                   |                                                               |
| 7<br>PQRS                | <b>Ö<sup>®</sup></b> Settir | ngs WXYZ         | • Supporto te<br>• Risposta ir                                                                    | ecnico<br>mmediata                                            |
| *                        | Reso                        | urces            |                                                                                                   | ]                                                             |
|                          | Self-                       | Preview          | Ante<br>• Abilita/Disab                                                                           | p <b>rima</b><br>ilita Anteprima                              |
| History Dialp            | ad Contacts                 | Chat More        |                                                                                                   | ]                                                             |

## mpostazioni

#### /Video

# i Altoparlante a il Microfono

Anteprima personale Anteprima

connettersi

Riepilogo

Visualizza TSS Invia TSS

# Chiamata in arrivo

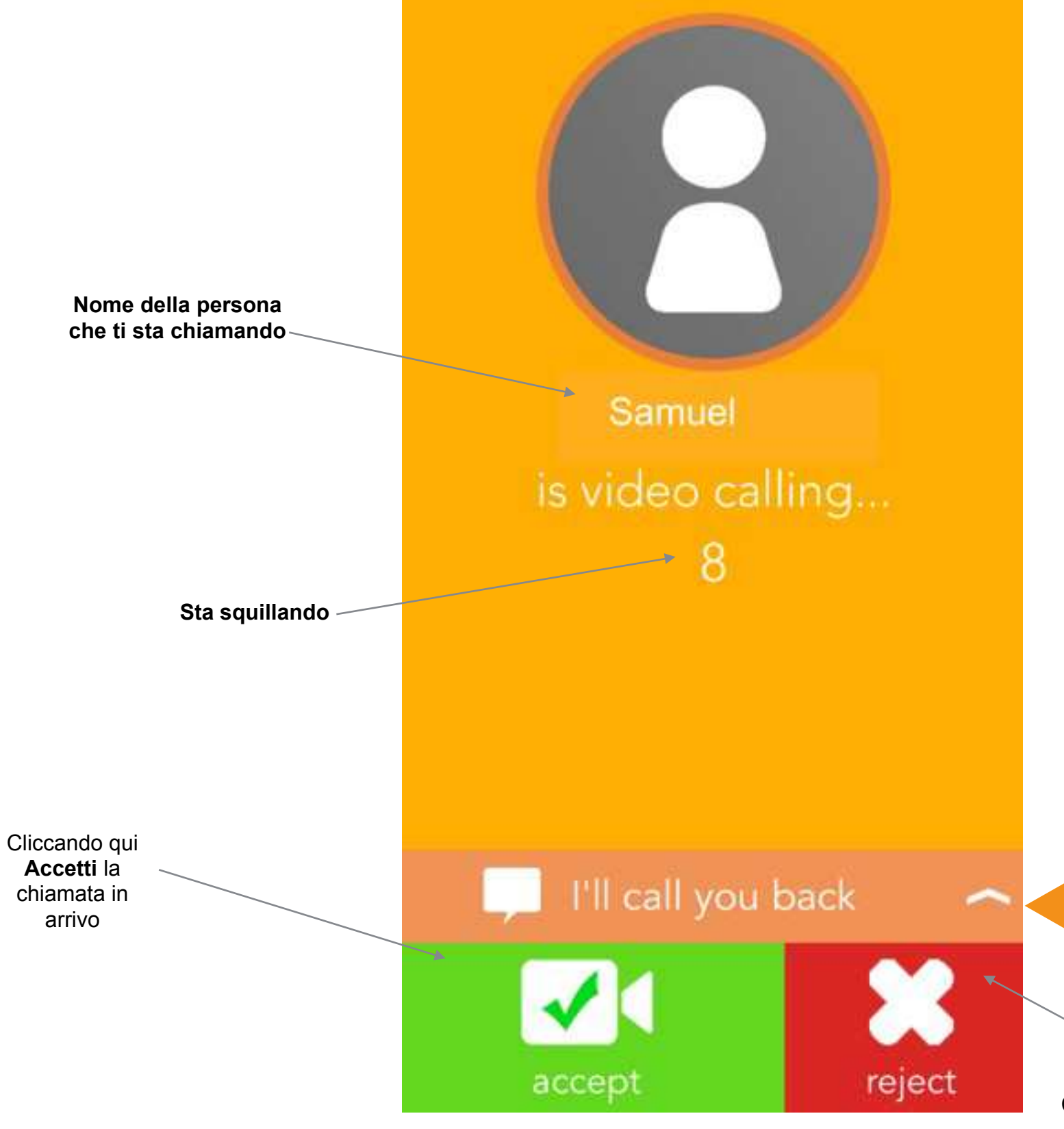

Cliccando qui **Rifiuti** la chiamata in arrivo

# Rifiuta la chiamata con opzioni di messaggi

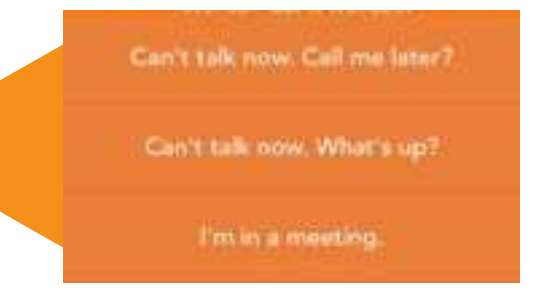

# Chiamata in diretta

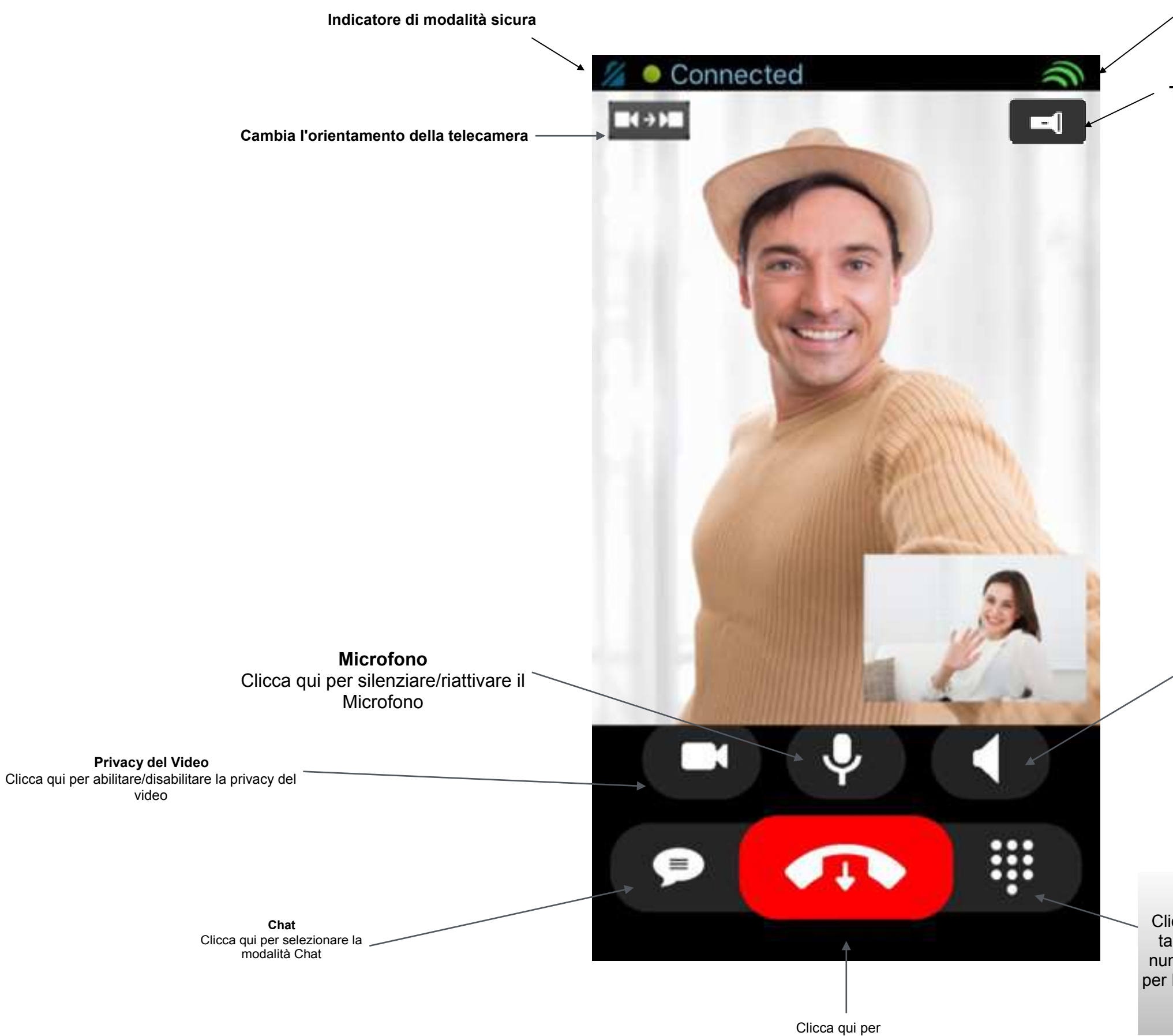

Clicca qui per Terminare la chiamata Clicca sull'icona come mostrato. Verrà visualizzato il tastierino numerico per consentire l'immissione del numero. Ad esempio premere 1 per Italiano oppure 2 per Inglese o inserire il numero dell'ordine o della carta di credito tramite il sistema automatizzato. \*Dual Tone Multi-Frequency

Indicatore della potenza del segnale di Chiamata

Torcia

Altoparlante Clicca qui per abilitare/ disabilitare l'Altoparlante

#### Tono di chiamata/ DTMF\*

# SIP Chat Semplice (non durante la chiamata)

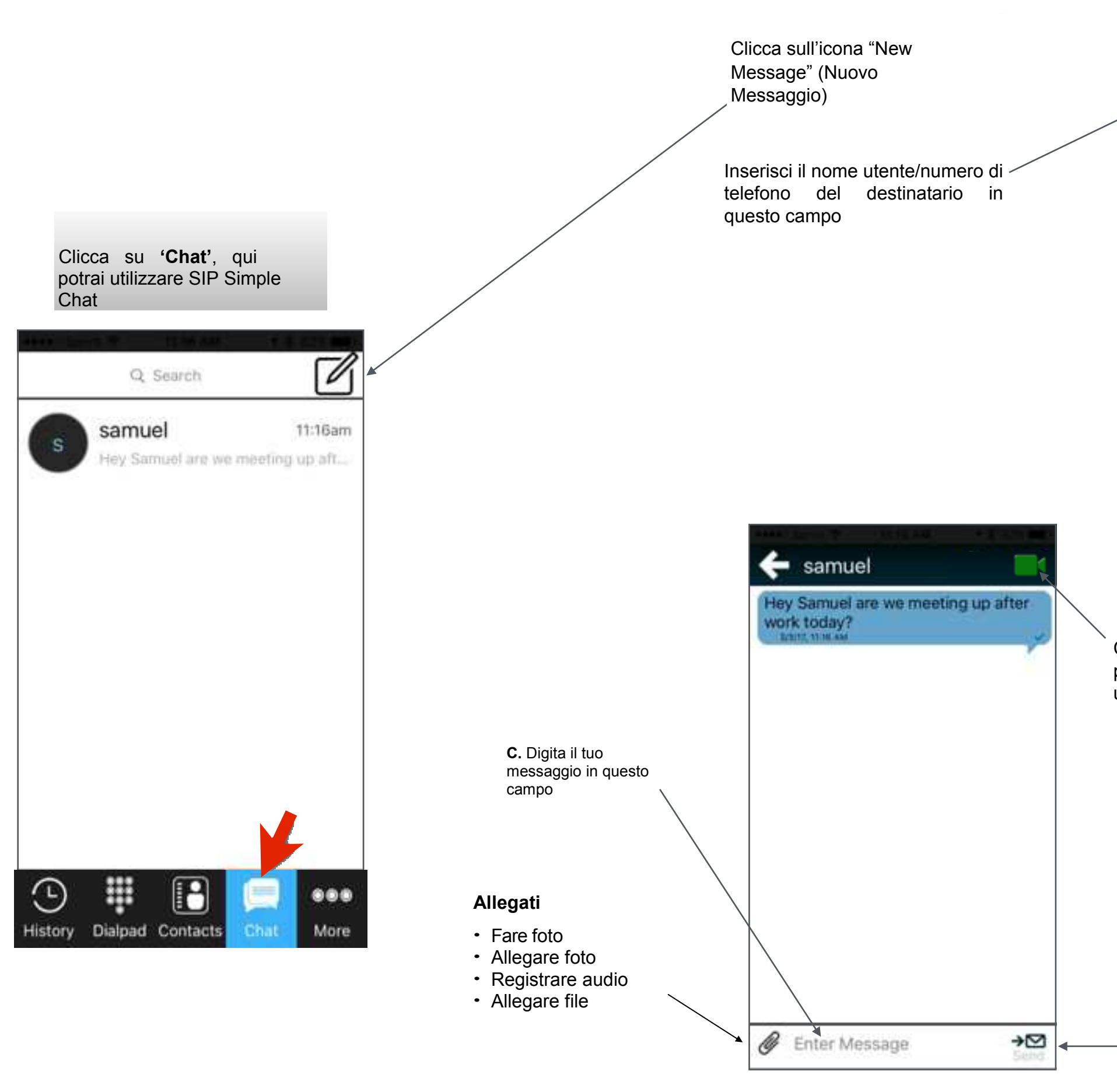

### Nuovo Messaggio

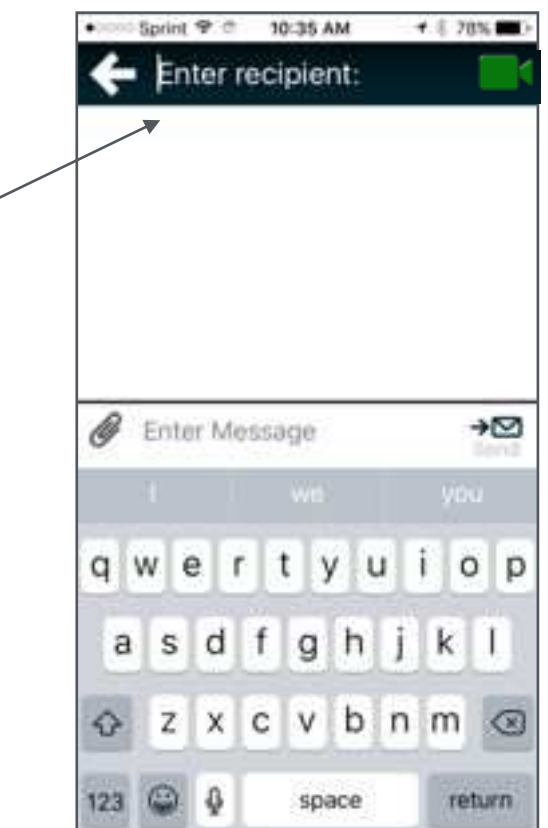

Clicca su questa icona per videochiamare una persona specifica

Clicca sulla **busta** per inviare il tuo messaggio

# SIP Chat Semplice (durante la chiamata)

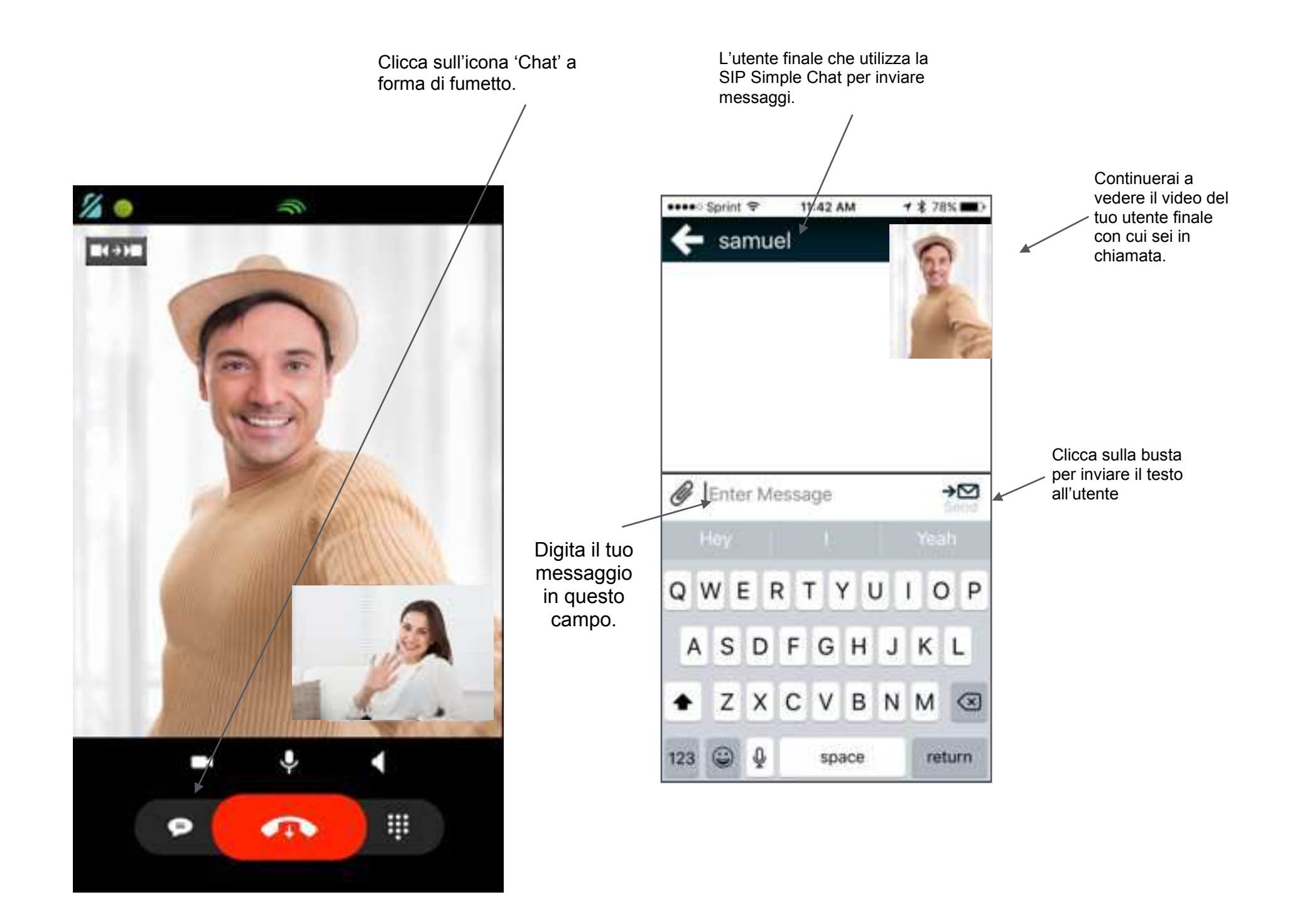

Nota: durante una chiamata è possibile spostare la schermata di visualizzazione personale facendo scorrere il dito verso sinistra o verso destra.

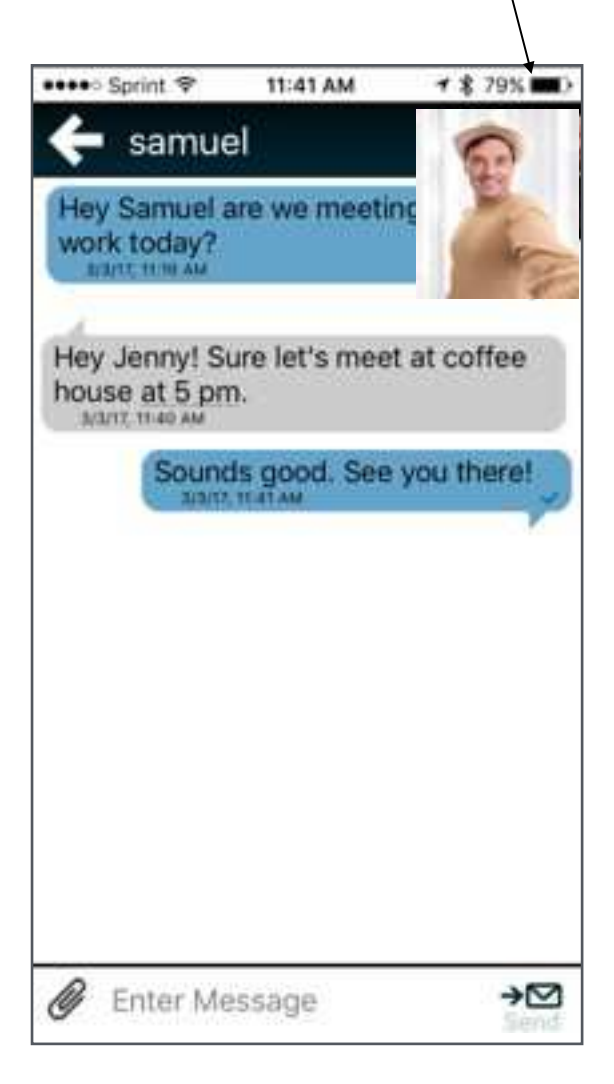